TO: EPSON 愛用者

FROM: EPSON 客服中心

主題敘述:標籤機 Epson LW-400 如何修改列印的字體大小

步驟1、先透過標籤機鍵盤輸入要列印的內容。

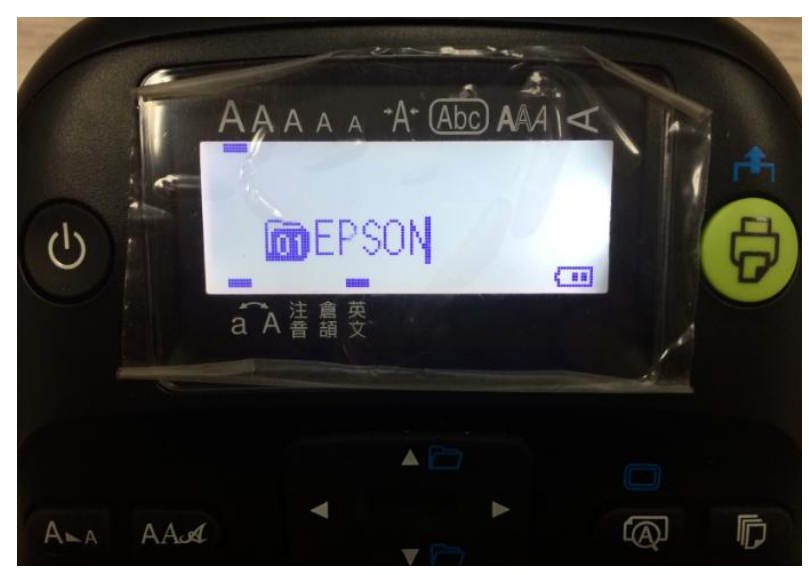

步驟 2、輸入完成後點選左上的「字體大小」按鍵,此時會出現選擇行數;選擇 好要列印的行數後,再按「選擇/換行」。 ※範例以「1行」測試為主。

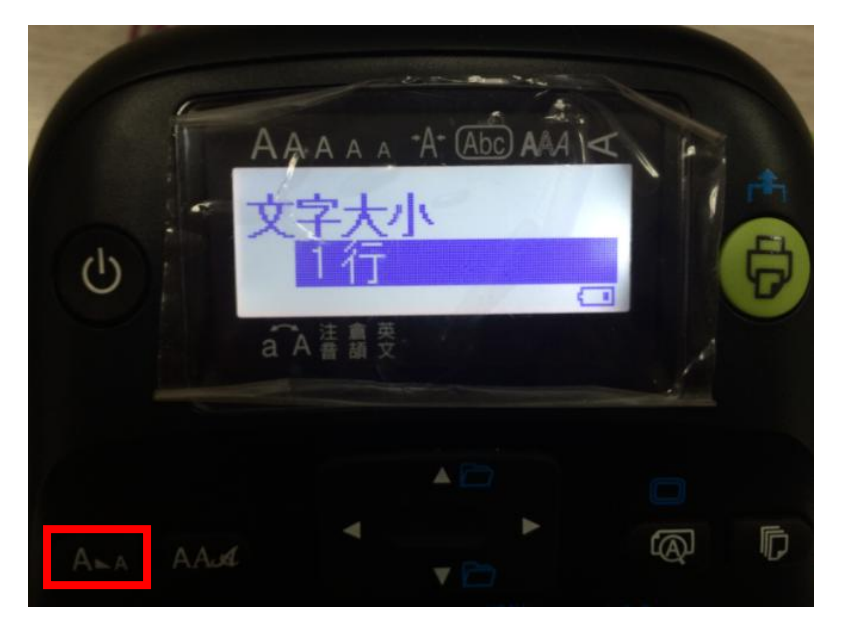

步驟 3、之後畫面會出現文字的大小選擇(以格子圖示顯示),請選擇要列印的大小並按「選擇/換行」;之後就可以按下「列印」鍵即可。 (圖一)最大字體。

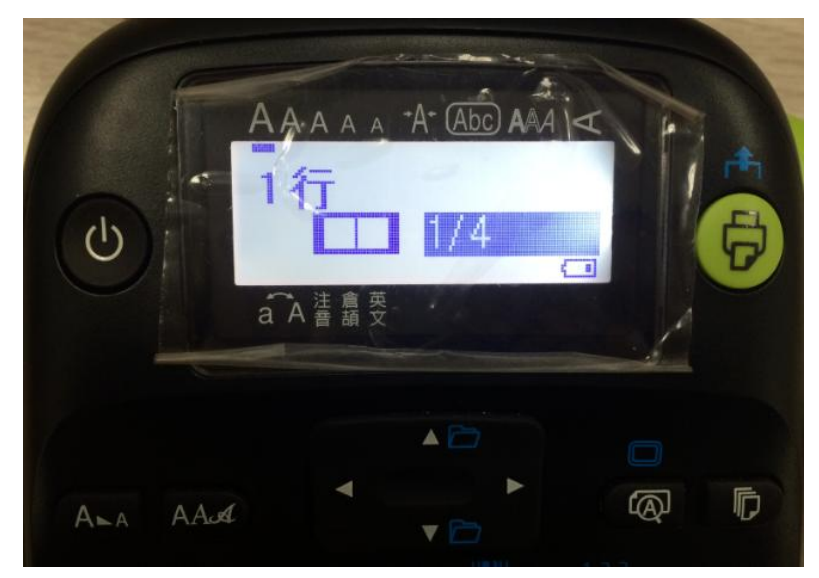

(圖二)第二大字體

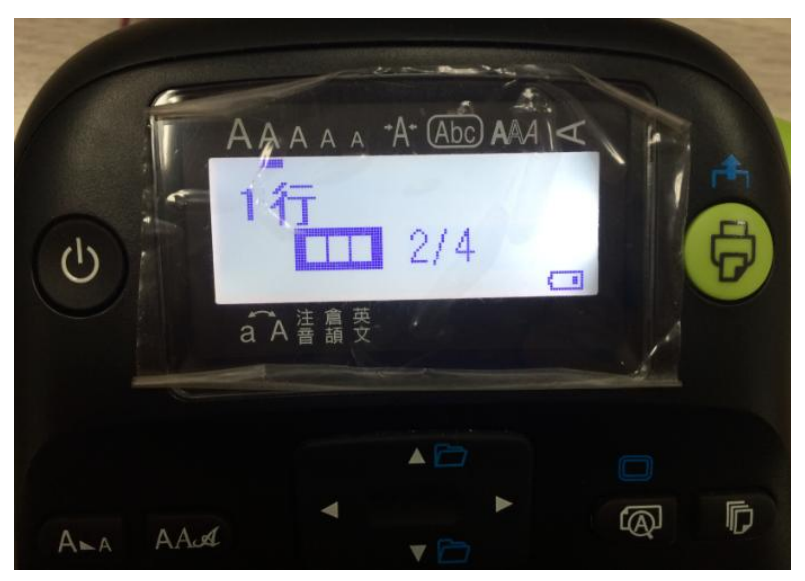

(圖三)第三大字體

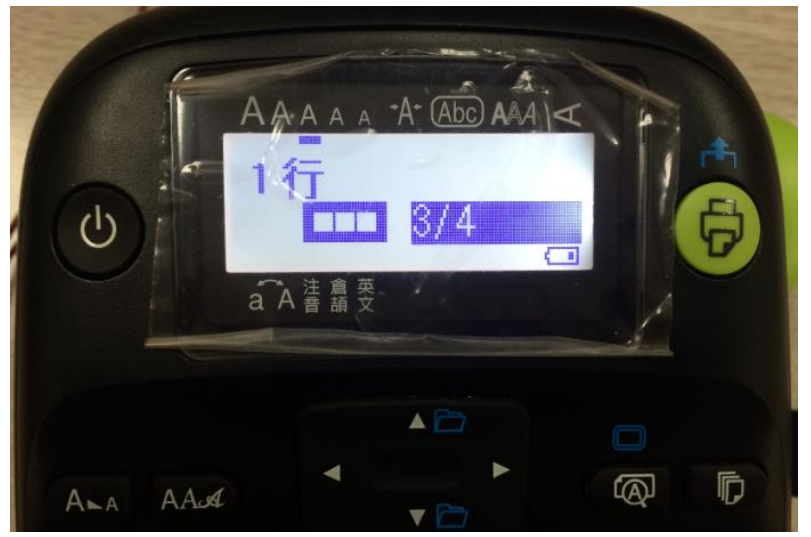

## (圖四)最小字體

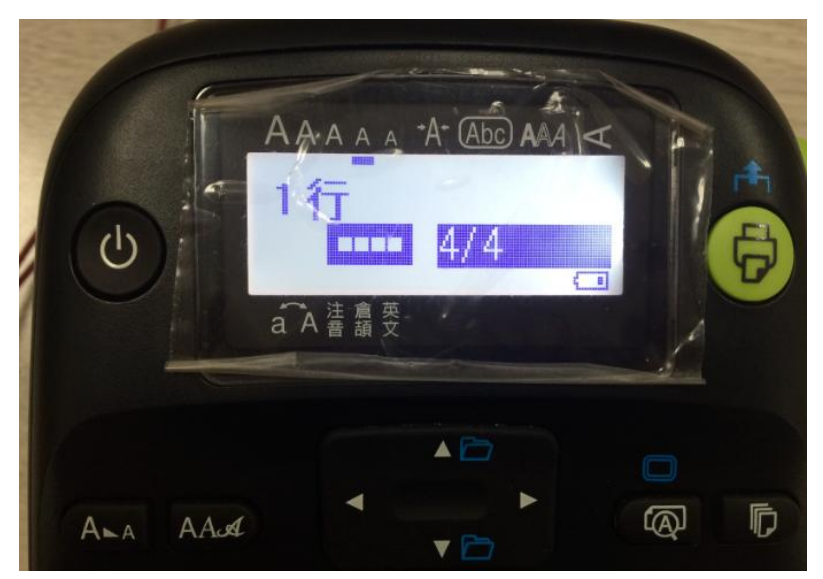

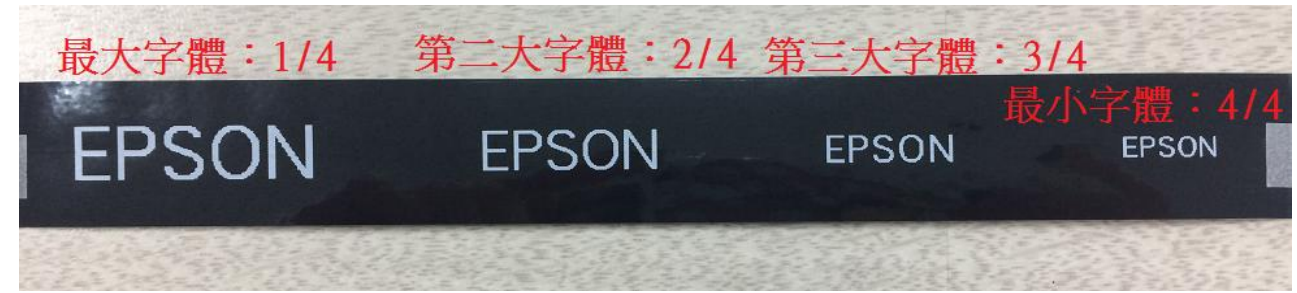